# инструкция

для самостоятельной проверки в Федеральной информационной системе "Федеральный реестр сведений о документах об образовании и (или) о квалификации, документах об обучении" (ФИС ФРДО) сведений о выданном документе:

# - удостоверении повышении квалификации

- дипломе о профессиональной переподготовке

Сведения о выданных документах (удостоверении повышении квалификации / дипломе о профессиональной переподготовке) можно проверить на портале Федеральной службы по надзору в сфере образования и науки через 70 календарных дней с момента окончания обучения (Внимание! В соответствии с п.6 Правил формирования и ведения ФИС ФРДО, документах об обучении» (утвержденных Постановлением Правительства РФ от 31.05.2021 №825), организация вносит сведения в течение 60 календарных дней со дня выдачи документа об образовании, процесс размещения данных в открытом доступе может занять до 10 дней).

# Реестр находится в открытом доступе, прямая ссылка:

http://obrnadzor.gov.ru/gosudarstvennye-uslugi-i-funkczii/7701537808gosfunction/formirovanie-i-vedenie-federalnogo-reestra-svedenij-o-dokumentahob-obrazovanii-i-ili-o-kvalifikaczii-dokumentah-ob-obuchenii/

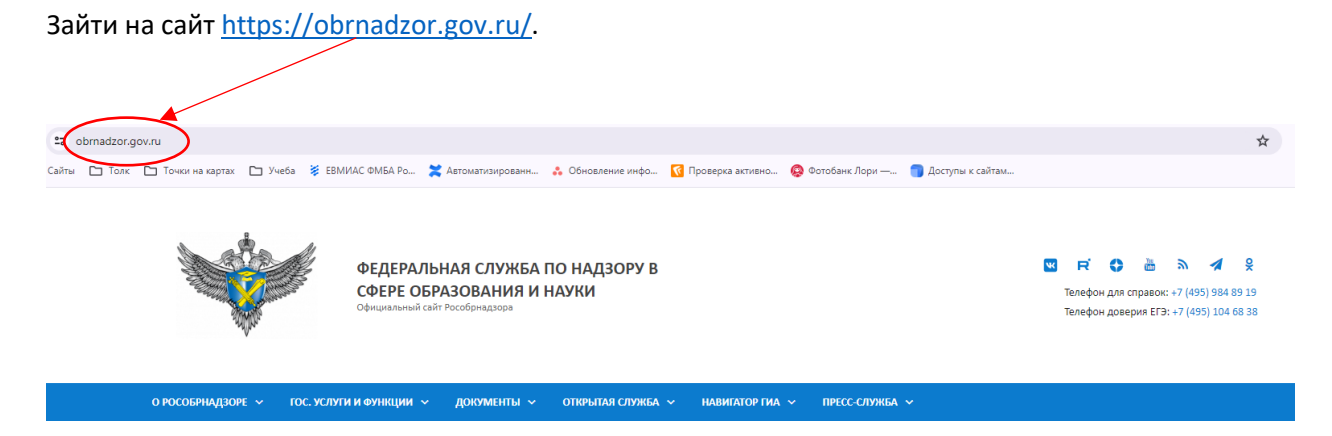

#### 2 пункт.

В верхнем синем пункте меню нажимаем «Г<u>ОС. УСЛУГИ И ФУНКЦИИ</u>», затем выбираем «Государственные функции».

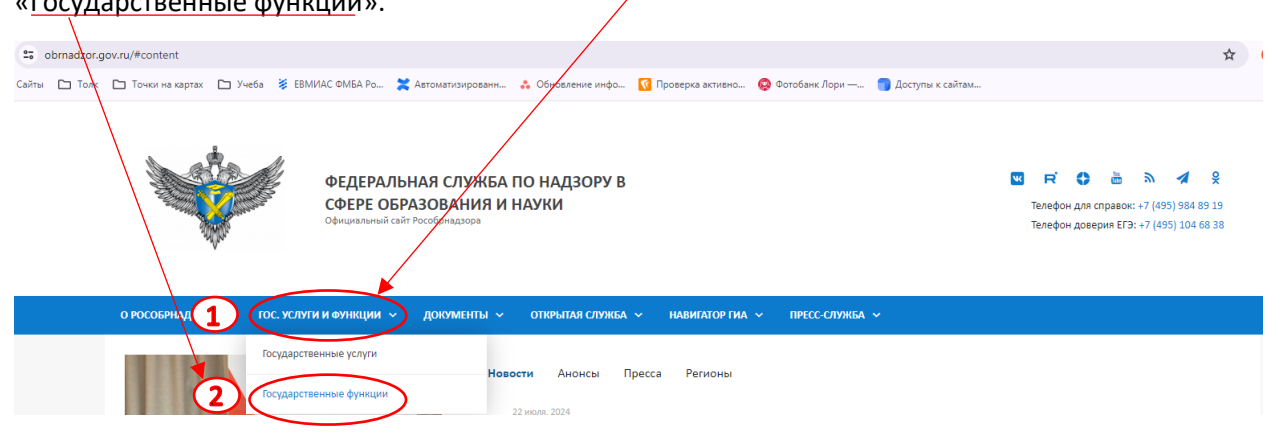

#### 3 пункт.

В открывшемся окне слева нажимаем пункт «<u>Формирование и ведение Федерального реестра</u> сведений о документах об образовании и (или) о квалификации, документах об обучении»

| О РОСОБРНАДЗОРЕ 👻 ГОС. УСЛУГИ И ФУНКЦИИ 👻 ДОК                                                                                  | ументы 🗸 | открытат служба — навигатор гиа — г            | іресс-служба v                                                                                      |
|----------------------------------------------------------------------------------------------------|----------|------------------------------------------------|----------------------------------------------------------------------------------------------------|
| Государственный контроль (надзор) в сфере                                                                                      |          |                                                |                                                                                                    |
| образования за деятельностью организаций,<br>осуществляющих образовательную деятельность                                       | 6        | Телефон ответственного лица                    | 7(495) 608-6339, 7(495) 608-6257, 7(495) 608-7164                                                   |
| Информация о состоянии защиты населения и<br>территорий от чрезвычайных ситуаций и<br>принятых мерах по обеспечению их         | 7        | Адрес электронной почты<br>ответственного лица | dep07@obrnadzor.gov.ru, dep05@obrnadzor.gov.ru, dep10@obrnadzor.gov.ru                              |
| безопасноти<br>Формирование и ведение Федерального реестра<br>сведений о документах об образовании и (или) о                   | 8        | Гиперссылка (URL) на набор                     | https://obrnadzor.gov.ru/wp-content/uploads/2021/06/data-20170519-<br>structure-20170519.csv (2 KG) |
| квалификации, документах об обучении                                                                                           | 9        | Формат данных                                  | CSV                                                                                                 |
| Формирование и ведение Фодералоного реестра<br>апостилей, проставленных на документах об<br>образовании и (или) о квалификации | 10       | Описание структуры набора данных               | https://obrnadzor.gov.ru/wp-content/uploads/2021/06/structure-<br>20170519.csv (1 KБ)               |

Опускаемся в самый низ страницы до пункта <u>«СЕРВИС ПОИСКА СВЕДЕНИЙ О ДОКУМЕНТАХ ОБ</u> ОБРАЗОВАНИИ» и нажимаем «Открыть»

| о рособрнадзоре 🗸 гос. Услуги и Функции 🗸 документы 🗸 | открытая служба 🗸 навигатор гиа 🗸 пресс-служба 🗸                                                                                                    |
|-------------------------------------------------------|----------------------------------------------------------------------------------------------------|
| + «Как бы                                             | врать схему подключения и подключиться к ФИС ФРДО через ЗКСПД (защищенную корпоративную сети передачи данных)?                                                                           |
| + «Какие                                              | уществуют технические возможности подилючения и передачи данных ФИС ФРДО?                                                                                                    |
| + «Наша<br>Как моз                                    | бразовательная организация в настоящий момент имеет лицензию с истекшим сроком действия, а в 2013 и 2014 году производила выпуск студентов.<br>но предоставить данные в данной ситуации? |
| В случае в                                            | озникновения вопросов связанных с поиском сведений о документах об образовании, Вы можете ознакомиться со списком                                                                        |
| Часто зад                                             | ваемых вопросов в разделе ВУЗы                                                                                                    |
|                                                       | СЕРВИС ПОИСКА СВЕДЕНИЙ О ДОКУМЕНТАХ ОБ ОБРАЗОВАНИИ                                                                                                    |

### 5 пункт.

В открывшемся окне выбираем <u>Уровень образования</u> – <u>Дополнительное профессиональное</u> образование.

| крыть |                              |   |
|-------|------------------------------|---|
|       |                              |   |
| 10    | Уровень образования          |   |
|       | выберите уровень образования | ~ |
|       | выберите уровень образования |   |
|       | высшее образование           |   |
|       | общее образование            |   |
|       | профессиональное обучение    |   |

## В открывшемся окне нажимаем пункт «Найти по справочнику»

| ъ |                                                                                                    |
|---|----------------------------------------------------------------------------------------------------|
| - |                                                                                                    |
|   |                                                                                                    |
|   | Уровень образования                                                                                         |
|   | дополнительное профессиональное образование                                                                 |
|   |                                                                                                    |
|   |                                                                                                    |
|   | Название организации *                                                                                      |
|   | Не выбрана                                                                                                  |
|   | найти по справочнику <b>Q</b>                                                                               |
|   | Фамилия                                                                                                    |
|   | ввелите фамилию                                                                                             |
|   | preduce drawning                                                                                            |
|   | Серия бланка *                                                                                              |
|   | введите серию бланка                                                                                        |
|   | Если в документе отсутствует серия, то для корректного поиска необходимо написать слово нет                 |
|   | Номер бланка *                                                                                              |
|   | введите номер бланка                                                                                        |
|   | Если в документе отсутствует номер, то для корректного поиска необходимо написать слово нет                 |
|   | Регистрационный номер *                                                                                     |
|   | введите регистрационный номер бланка                                                                        |
|   | Если в документе отсутствует регистрационный номер, то для корректного поиска необходимо написать слово нет |
|   | Дата выдачи *                                                                                               |
|   | укажите дату выдачи                                                                                         |
|   |                                                                                                    |
|   | расширенный поиск                                                                                           |
|   | Буквы и цифры с рисунка *                                                                                   |
|   | () 89II                                                                                                    |
|   | Буквы и цифры с рисунка                                                                                     |
|   |                                                                                                    |

В открывшемся окне в пункте «Введите ОГРН организации» вводим ОГРН Образовательного центра – **1035008852944** и нажимаем кнопку «Искать!»

| ть         |                                                   |                                      |
|------------|---------------------------------------------------|--------------------------------------|
|            |                                                   |                                      |
| Уровень    | •                                                 | ×                                    |
| дополи     | Поиск организации                                 |                                      |
| _          |                                                   |                                      |
| Название   | Веедите часть наименования образовательной органи | зации, указанной на бланке фокумента |
| Не выбра   | введите наименование организаци                   | Искать!                              |
|            |                                                   | лку Q                                |
| Dame 1     | введите ОГРН организации                          | Искать!                              |
| введит     | 8                                                 | (2)                                  |
| Серия бо   | Совпадения не найдены                             |                                      |
| ввелит     |                                                   |                                      |
| Если в док |                                                   | Закрыть                              |

### 9 пункт.

Нажимаем на найденный вариант.

СЕРВИС ПОИСКА СВЕДЕНИЙ О ДОКУМЕНТАХ ОБ ОБРАЗОВАНИИ

| Открыть                                       |                                                                                                    |         |
|-----------------------------------------------|----------------------------------------------------------------------------------------------------|---------|
|                                               |                                                                                                    |         |
| Уровень<br>дополн                             | Поиск организации                                                                                                    | ×       |
|                                               | Введите часть наименования образовательной организации, указанной на бланке док,                                                                                                    | умента  |
| название<br>Не выбра                          | введите наименование организации                                                                                                    | Искать! |
|                                               |                                                                                                    | нику Q  |
| Фамилия                                       | 1035008852944                                                                                                    | Искать! |
| введите                                       |                                                                                                    |         |
| Серия бл<br>введити<br>Если в док<br>Номер бл | ФЕДЕРАЛЬНОЕ ГОСУДАРСТВЕННОЕ БЮДЖЕТНОЕ УЧРЕЖДЕНИЕ<br>"ФЕДЕРАЛЬНЫЙ НАУЧНО-КЛИНИЧЕСКИЙ ЦЕНТР МЕДИЦИНСКОЙ<br>РЕАБИЛИТАЦИИ И КУРОРТОЛОГИИ ФЕДЕРАЛЬНОГО МЕДИКО-<br>БИОЛОГИЧЕСКОГО АГЕНТСТВА" (ФГБУ ФНКЦ МРИК ФМБА РОССИИ) |         |
| ведите                                        | OFPH: 1035008852944                                                                                                    |         |
| Если в док                                    | количество совпадений - 1                                                                                                    |         |
| Регистра                                      |                                                                                                    |         |
| ВВЕДИТС                                       |                                                                                                    | Закрыть |
|                                               | •                                                                                                    |         |
| дата выда                                     | 200 N 100 M                                                                                                    |         |

Заполняем пункты в соответствии с данными из Диплома.

| КЛИНИЧЕСК<br>БИОЛОГИЧЕ | ИЙ ЦЕНТР МЕДИЦИНСКОЙ<br>СКОГО АГЕНТСТВА" (ФГБУ ( | РЕАБИЛИТАЦИИ И К<br>ФНКЦ МРИК ФМБА Р | УРОРТОЛОГИИ ФЕДЕРАЛЬНОГО<br>ОССИИ) ОГРН: 1035008852944 | МЕДИКО-        |
|------------------------|--------------------------------------------------|--------------------------------------|--------------------------------------------------------|----------------|
|                        |                                                  |                                      | найти по спра                                          | вочнику Q      |
| Фамилия *              |                                                  |                                      |                                                        |                |
| Только Фа              | милия ( без Имени и Отчесте                      | 3a)                                  |                                                        | ✓              |
| Серия бланка           | a •                                              |                                      |                                                        |                |
| 7724                   | Первые цифры номера Дип                          | лома (до пробела)                    |                                                        | ~              |
| Если в докумен         | те отсутствует серия, то для корре               | ектного поиска необходим             | ю написать слово нет                                   | )              |
| Номер бланк            | a •                                              |                                      |                                                        |                |
| 2170781 l              | Цифры номер диплома после                        | е пробела                            |                                                        | ✓              |
| Если в докумен         | те отсутствует номер, то для корр                | ектного поиска необходи              | ио написать слово нет                                  |                |
| Регистрацион           | ный номер *                                      |                                      |                                                        |                |
| 040ПП/2                | Регистрационный номер                            |                                      |                                                        | ✓              |
| Если в докумен         | те отсутствует регистрационный н                 | омер, то для корректного             | поиска необходимо написать слово нет                   |                |
| Дата выдачи            | •                                                |                                      |                                                        |                |
| 24.06.2024             | Дата выдачи Диплома                              |                                      |                                                        | <b>*</b>       |
|                        |                                                  |                                      |                                                        |                |
|                        |                                                  |                                      | hac                                                    | поренный поиск |
| Буквы и цифр           | то т                                             |                                      |                                                        |                |
| <b>()</b>              | Ввести Сим                                       | волы с картинки                      |                                                        |                |
| ъжч                    |                                                  | ✓                                    |                                                        |                |
|                        |                                                  | $\frown$                             |                                                        |                |
|                        |                                                  |                                      |                                                        |                |

Затем нажимаем кнопку «Поиск»

Откроется окно со всей информацией о Дипломе, которую можно будет сохранить в PDF файле, нажав кнопку «Сохранить»

| ↓окумент об образов                                             | ании                                                                                                    |
|-----------------------------------------------------------------|----------------------------------------------------------------------------------------------------|
| Сохранить                                                       |                                                                                                    |
| Фамилия на русском                                              |                                                                                                    |
| Имя                                                             |                                                                                                    |
| Отчество                                                        |                                                                                                    |
| Название организации<br>выдавшей документ                       | ФЕДЕРАЛЬНОЕ ГОСУДАРСТВЕННОЕ БЮДЖЕТНОЕ<br>УЧРЕЖДЕНИЕ "ФЕДЕРАЛЬНЫЙ НАУЧНО-<br>КЛИНИЧЕСКИЙ ЦЕНТР МЕДИЦИНСКОЙ<br>РЕАБИЛИТАЦИИ И КУРОРТОЛОГИИ ФЕДЕРАЛЬНОГО<br>МЕДИКО-БИОЛОГИЧЕСКОГО АГЕНТСТВА" (ФГБУ<br>ФНКЦ МРИК ФМБА РОССИИ) ОГРН: 1035008852944 |
| Регистрационный номер                                           | 040ND/2                                                                                                    |
| Дата выдачи                                                     | 24.06.2024                                                                                                    |
| Серия бланка                                                    | 772                                                                                                    |
| Номер бланка                                                    | 2170781                                                                                                    |
| Год поступления                                                 | 2024                                                                                                    |
| Год окончания                                                   | 2024                                                                                                    |
| Тип документа                                                   | Диплом о профессиональной переподготовке                                                                                                    |
| Статус документа                                                | Оригинал                                                                                                    |
| Срок обучения (в часах)                                         | 288                                                                                                    |
| Наименование<br>дополнительной<br>профессиональной<br>программы | "Реабилитационное сестринское дело"                                                                                                    |